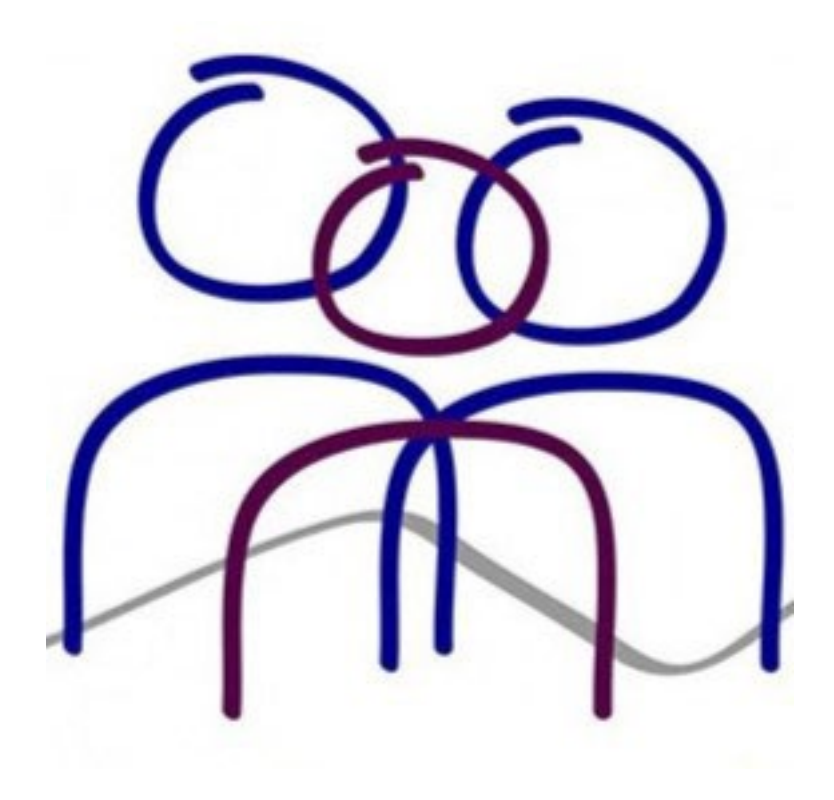

#### **Eastern Ranges School**

Booking SSG Meetings in Sentral

8 March 2024

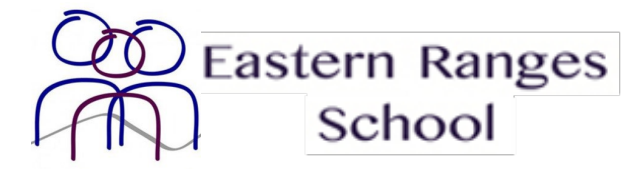

1. Go to Sentral Parent Portal for Eastern Ranges School. https://easternrangesschool.sentral.com.au/portal2/#!/logi

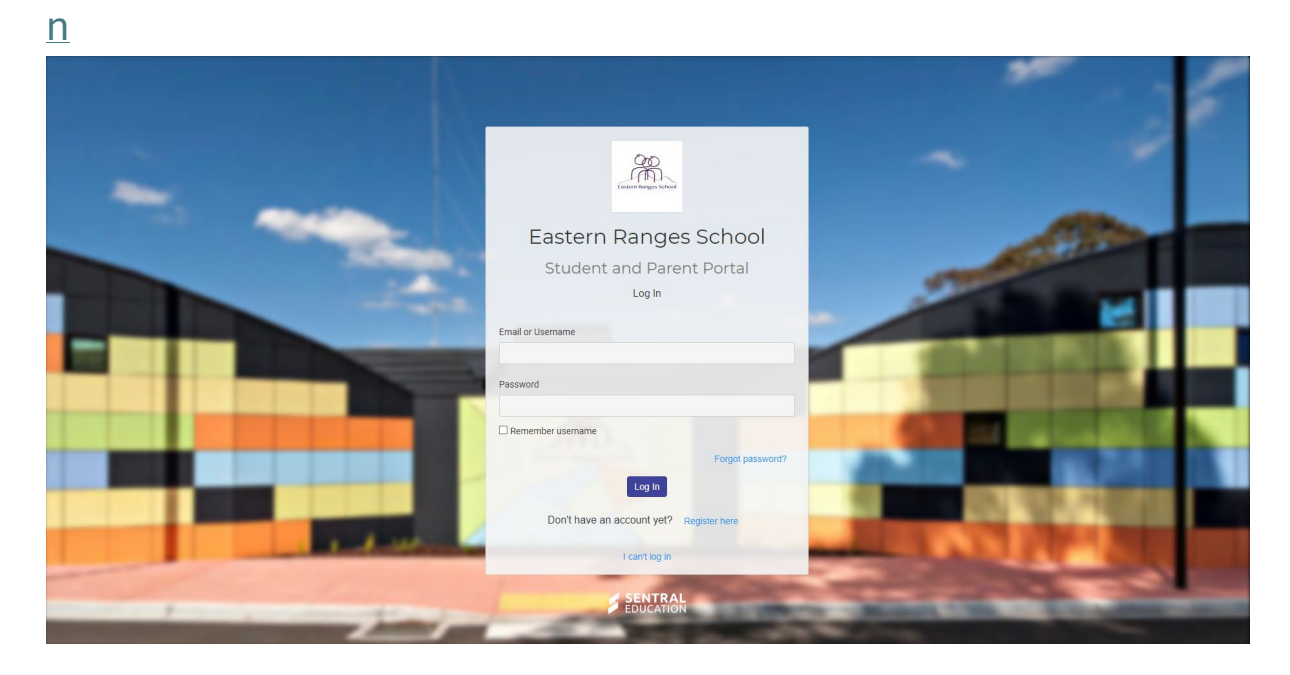

2. Once you've signed in navigate to the tab that says Student Support Groups

| SENTRAL                                                             | Home<br>Eastern Ranges School                                                                                  | Messages Notifications                                             |
|---------------------------------------------------------------------|----------------------------------------------------------------------------------------------------|--------------------------------------------------------------------|
| Home<br>Logged in as Marc                                           | Home Feed                                                                                                    | Upcoming Events                                                    |
| Test STUDENT<br>Eastern Ranges School, Year<br>UG                   | Newsletter - Friday 8th March 2024                                                                             | Mon<br>11<br>Mar                                                   |
| Messages                                                            | Posted by Eastern Ranges school Priday, str. March 2024                                                        | 12 Student Support Group Meeting Week                              |
| Absences                                                            | The latest newsletter is now available on Sentral to view.                                                     | Parent Information Session - Zones of Regulation<br>09:15am — 10am |
| Newsletters     2                                                   | You can access the newsletter through the following places: <ul> <li>Parent portal mobile app</li> </ul>       | Tue<br>40 Parent Information Session - Pathological Demand         |
| <ul> <li>Student Support Group</li> <li>School Resources</li> </ul> | <ul> <li>Portal Website<br/>https://easternrangesschool.sentral.com.au/portal2/#!/login</li> </ul>             | Mar Avoidance Information Session<br>09:15am — 10am                |
| 色 School Forms                                                      | *(login to the Sentral Parent Portal is required for all options)<br>Kind regards,                             | Parent Information Session - Little Learners I over                |
| My Details                                                          | Eastern Ranges School                                                                                          |                                                                    |
| a My Access                                                         | Archive                                                                                                    |                                                                    |
| ? Help & Information                                                | School Council Elections 2024 - call for further                                                               |                                                                    |
| ເ Log Out                                                           | nominations<br>Posted by Eastern Ranges School Tuesday, 20th February 2024                                     |                                                                    |
|                                                                     | Dear Parents and Carers,    Please find attached the ERS School Council Election call for further nominations. |                                                                    |

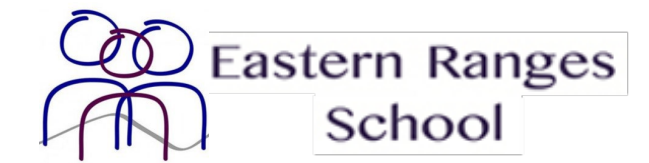

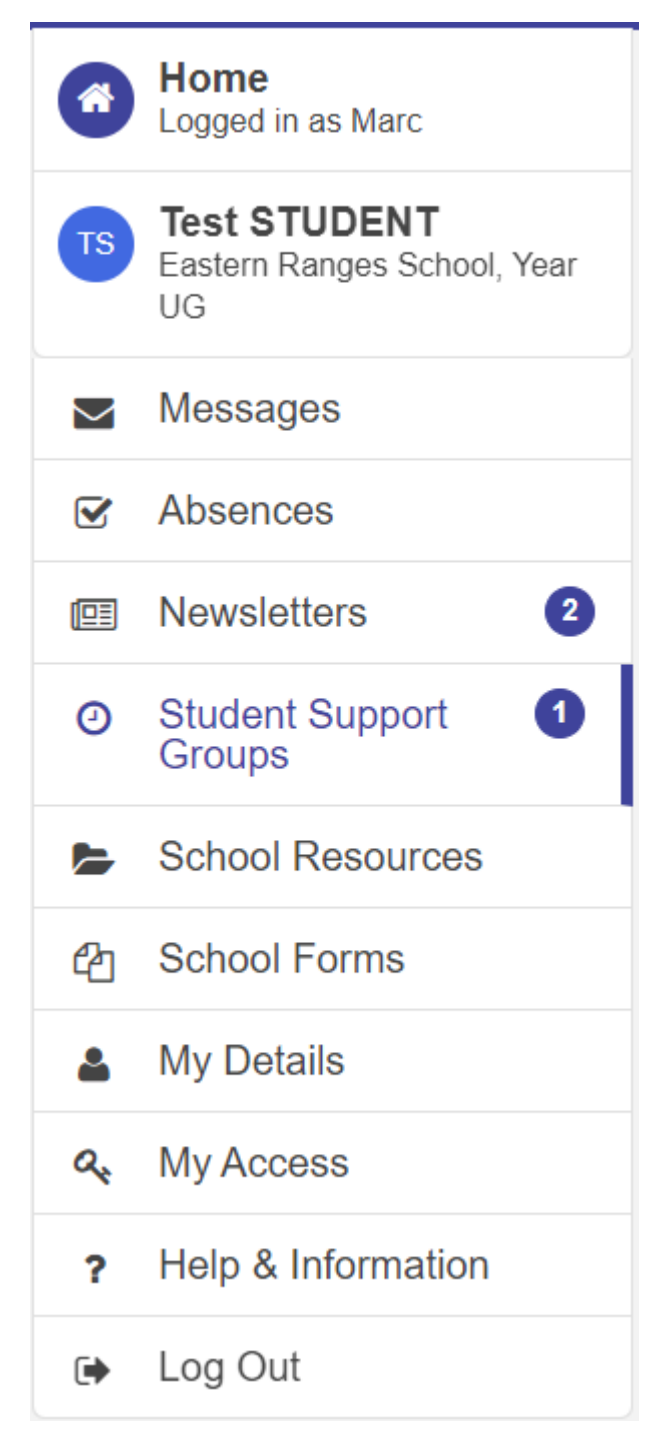

3. On the Student Support Groups page all upcoming meetings or appointments will be listed.

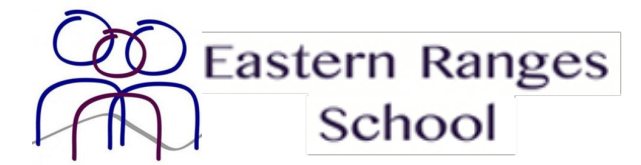

| Logged in as Marc     Select Timeslats                                                                                                    |
|----------------------------------------------------------------------------------------------------|
| Test STUDENT<br>Eastern Ranges School, Year<br>UG<br>Session dates: 04/03/2024, 105/03/2024, 06/03/2024, 07/03/2024,<br>Session dates: 04/03/2024, 105/03/2024, 105/03/2024,<br>Session dates: 04/03/2024, 105/03/2024, 105/03/2024,<br>Session dates: 04/03/2024, 105/03/2024,<br>Session dates: 04/03/2024, 105/03/2024,<br>Session dates: 04/03/2024,<br>Session dates: 04/03/2024, |
| Messages Session duration: 30 minutes Registration open until 11/03/2024 12:00                                                                                                    |
| Absences     Scheduled Appointments:                                                                                                    |
| R Newsletters                                                                                                    |
| Student Support Grow                                                                                                    |
| School Resources                                                                                                    |
| 션] School Forms                                                                                                    |
| My Details                                                                                                    |
| a, My Access                                                                                                    |
| ? Help & Information                                                                                                    |
| 😝 Log Out                                                                                                    |

4. Find the upcoming meeting that you would like to book for and click the **Select Timeslots** button.

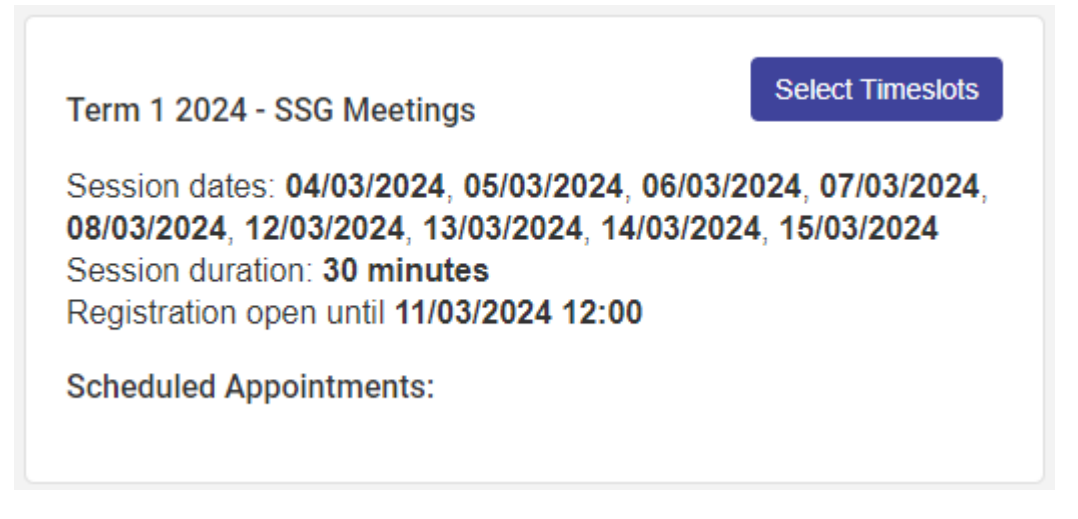

5. Upon clicking the button dates and times that are available for booking will be listed on the right.

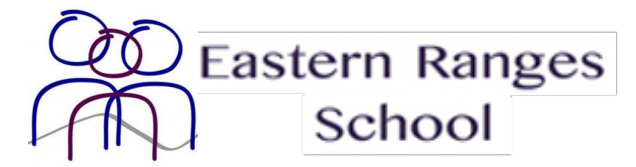

| Home<br>Dates from Explosition<br>Dates from Explosition<br>Dates fro |
|----------------------------------------------------------------------------------------------------|
| Text STUDENT<br>Local Ranges School Vear<br>School Resurces         Term 1 2024 - SSG Meetings           Messages         Session dates: 0403/2024, 05/03/2024, 06/03/2024, 07/03/2024,<br>08/03/2024, 12/03/2024, 13/03/2024, 15/03/2024, 07/03/2024,<br>08/03/2024, 12/03/2024, 13/03/2024, 15/03/2024,<br>08/03/2024, 13/03/2024, 15/03/2024, 07/03/2024,<br>08/03/2024, 13/03/2024, 13/03/2024, 15/03/2024,<br>08/03/2024, 13/03/2024, 15/03/2024,<br>08/03/2024, 13/03/2024, 15/03/2024,<br>08/03/2024, 13/03/2024, 13/03/2024, 15/03/2024,<br>08/03/2024, 13/03/2024, 13/03/2024, 15/03/2024,<br>08/03/2024, 13/03/2024, 13/03/2024, 15/03/2024,<br>08/03/2024, 13/03/2024, 13/03/2024, 15/03/2024,<br>08/03/2024, 13/03/2024, 13/03/2024, 15/03/2024,<br>08/03/2024, 13/03/2024, 13/03/2024, 15/03/2024,<br>08/03/2024, 13/03/2024, 13/03/2024, 13/03/2024, 15/03/2024,<br>08/03/2024, 13/03/2024, 13/03/2024, 13/03/2024, 13/03/2024, 15/03/2024,<br>08/03/2024, 13/03/2024, 13/03/2024, 13/03/2024, 13/03/2024, 13/03/2024, 13/03/2024, 13/03/2024, 13/03/2024, 13/03/2024, 11/03/2024, 11/03/204, 11/03/204, 11/03/204, 11/0                                                                                                    |
| Extern Hanges School, Year<br>Extern 1 2024 - SSG Meetings               Term 1 2024 - SSG Meetings                 E Messages               Zession duates: 04/03/2024, 05/03/2024, 06/03/2024, 07/03/2024,<br>Bession duates: 04/03/2024, 13/03/2024, 15/03/2024,<br>Session duates: 04/03/2024, 13/03/2024, 15/03/2024,<br>Session duates: 04/03/2024, 13/03/2024, 15/03/2024,<br>Session duates: 04/03/2024, 13/03/2024, 07/03/2024,<br>Session duates: 04/03/2024, 13/03/2024, 07/03/2024,<br>Session duates: 04/03/2024, 13/03/2024, 07/03/2024,<br>Session duates: 04/03/2024, 13/03/2024, 13/03/2024, 07/03/2024,<br>Session duates: 04/03/2024, 13/03/2024, 13/03/2024, 13/03/2024, 13/03/2024, 13/03/2024 Twe               Term 1 2024 - SSG Meetings                 Student Support Gro@             Scheduled Appointments:               Scheduled Appointments:               Of/03/2024 Twe               Of/03/2024 Twe                 Wy Details               My Details               Of/03/2024 Thu             Us/03/2024 Fri             15/03/2024 Fri             15/03/2024 Fri             13/03/2024 Thu             01/03/024 Thu             01/03/024                                                                                                    |
| I ferm 1 2024 - SSK Meetings         Seasion duration: 30 minutes         Seasion duration: 30 minutes         Test STUDENT           Seasion duration: 30 minutes         Seasion duration: 30 minutes         Seasion duration: 30 minutes         Ext T           Student Support Group         Scheduled Appointments:         Scheduled Appointments:         04/03/2024 Tu         06/03/2024 Tu           Q:         School Forms         Scheduled Appointments:         07/03/2024 Tru         06/03/2024 Tru         06/03/2024 Tru           My Details         My Details         01/03/2024 Tru         15/03/2024 Tru         15/03/2024 Tru                                                                                                    |
| Ør         Absences         Ø8/03/2024, 12/03/2024, 13/03/2024, 15/03/2024         Test StruUeNT           Image: Newsletters         Ø         Sesion duration: 30 minutes         Registration open until 11/03/2014 12:00           Image: School Resources         School Resources         Of/03/2024 Tiu         06/03/2024 Tiu         06/03/2024 Tiu           Image: My Details         My Details         Of/03/2024 Tiu         06/03/2024 Tiu         06/03/2024 Tiu           Image: My Details         My Details         Of/03/2024 Tiu         06/03/2024 Tiu         05/03/2024 Tiu                                                                                                    |
| Bessite into open unit industry         Sessite into open unit industry         Sessite into open unit industry         Staff Member           O Student Support Group         Scheduled Appointments:         04/03/2024 Mon         05/03/2024 Tue         06/03/2024 Wed           Q: School Forms         My Details         07/03/2024 Thu         08/03/2024 Fri         12/03/2024 Fri           a My Details         My Access         01/03/2024 Thu         05/03/2024 Thu         15/03/2024 Thu                                                                                                    |
| Student Support Group         Scheduled Appointments:         04/03/2024 Mon         05/03/2024 Tue         06/03/2024 Wed           Og         School Forms         07/03/2024 Tru         08/03/2024 Tru         12/03/2024 Tru         12/03/2024 Tru           A         My Details         13/03/2024 Wed         14/03/2024 Tru         15/03/2024 Tru         15/03/2024 Tru                                                                                                    |
| School Resources         04/03/2024 Mon         05/03/2024 Tue         06/03/2024 Wed           22         School Forms         07/03/2024 Thu         08/03/2024 Til         12/03/2024 Til           3         My Details         13/03/2024 Wed         14/03/2024 Thu         15/03/2024 Til           4         My Access         01/03/2024 Wed         01/03/2024 Til         15/03/2024 Til                                                                                                    |
|                                                                                                    |
| My Details         13/03/2024 Wed         14/03/2024 Thu         15/03/2024 Fhi           A         My Access         0.0.00m         0.1.00m         0.3.00m                                                                                                    |
| 6.         My Access         08:00am         010:30am         01:00pm         03:30pm                                                                                                    |
| 0.8:30am 0.1:30nm 0.4:00nm                                                                                                    |
| Pelp & Information         O 9,00am         O 11:30am         O 2.00pm                                                                                                    |
| O 9:30am         O 12:00pm         O 2:30pm           (b) Log Out         0 10:00pm         0 2:00pm         0 2:00pm                                                                                                    |
| C roceani C roceani Request SSG                                                                                                    |
|                                                                                                    |
| Selected appointments                                                                                                    |
| Cancel Save Brokings                                                                                                    |
|                                                                                                    |
|                                                                                                    |

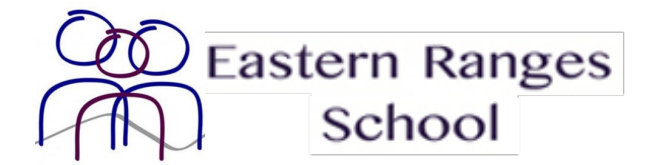

| Term 1 2024 -       | SSG Me  | etings        |           |        |            |
|---------------------|---------|---------------|-----------|--------|------------|
| Test STUDEN         | IT      |               |           |        |            |
| EXT<br>Staff Member | r       |               |           |        |            |
| 04/03/2024          | Mon     | 05/03/2       | 024 Tue   | 06/0   | 3/2024 Wed |
| 07/03/2024          | l Thu   | 08/03/20      | )24 Fri   | 12/03/ | 2024 Tue   |
| 13/03/2024          | Wed     | 14/03/2       | 024 Thu   | 15/0   | 3/2024 Fri |
| O 8:00am            | 01      | 0:30am        | ○ 1:00p   | om     | O 3:30pm   |
| O 8:30am            | 01      | 1:00am        | ○ 1:30p   | om     | ○ 4:00pm   |
| ○ 9:00am            | 01      | 1:30am        | ○ 2:00p   | m      |            |
| ○ 9:30am            | 01      | 2:00pm        | ○ 2:30p   | m      |            |
| O 10:00am           | 01      | 2:30pm        | ○ 3:00p   | om     | _          |
|                     | N       | lot Attending | Reque     | st SSG |            |
|                     |         |               |           |        |            |
| Selected app        | ointmer | nts           |           |        |            |
|                     |         | Cancel        | Save Book | ings   |            |

6. Once you have looked through the available dates and times select one that is suitable for your schedule.

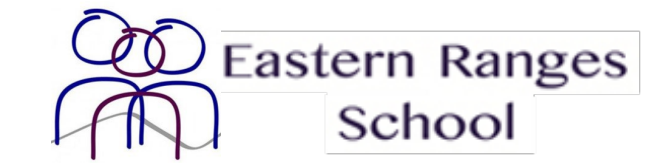

| Term 1 2024 - 9                      | SSG Me                                            | etings                                |                           |                |            |  |
|--------------------------------------|---------------------------------------------------|---------------------------------------|---------------------------|----------------|------------|--|
| Test STUDEN                          | т                                                 |                                       |                           |                |            |  |
| EXT<br>Staff Member                  |                                                   |                                       |                           |                |            |  |
| 04/03/2024                           | Mon                                               | 05/03/2                               | 024 Tue                   | 06/0           | 3/2024 Wed |  |
| 07/03/2024 Thu 08/03/20              |                                                   | 024 Fri                               | 12/03/                    | 2024 Tue       |            |  |
| 13/03/2024                           | Wed                                               | 14/03/2                               | 2024 Thu                  | 15/0           | 3/2024 Fri |  |
| 0 8:00am                             | 01                                                | 0:30am                                | 0 1:00                    | pm             | • 3:30pm   |  |
| O 8:30am                             | 01                                                | 1:00am                                | O 1:30                    | pm             | ○ 4:00pm   |  |
| ○ 9:00am                             | 01                                                | 1:30am                                | ○ 2:00                    | pm             |            |  |
| ○ 9:30am                             | 01                                                | 2:00pm                                | O 2:30                    | pm             |            |  |
| ○ 10:00am                            | 01                                                | 2:30pm                                | ○ 3:00                    | pm             | _          |  |
|                                      | N                                                 | ot Attending                          | g Reque                   | st SSG         |            |  |
| Selected appo<br>• 14/03/20<br>STUDE | ointmen<br>0 <b>24 Thu</b><br>NT (EX <sup>-</sup> | ts<br>I <b>3:30pm</b><br>F)<br>Cancel | with Staff I<br>Save Bool | Membe<br>kings | r for Test |  |

7. After the time has been selected find the button that says **Save Bookings**. This will book the appointment for you at the time selected.

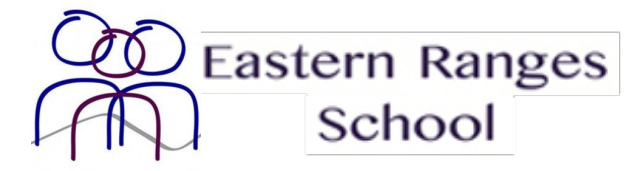

| Selected appointments                                       |                            |
|-------------------------------------------------------------|----------------------------|
| <ul> <li>14/03/2024 Thu 3:30pm<br/>STUDENT (EXT)</li> </ul> | with Staff Member for Test |
| Cancel                                                      | Save Bookings              |

8. Within the listed meetings your locked in time will be recorded under **Scheduled Appointments**.

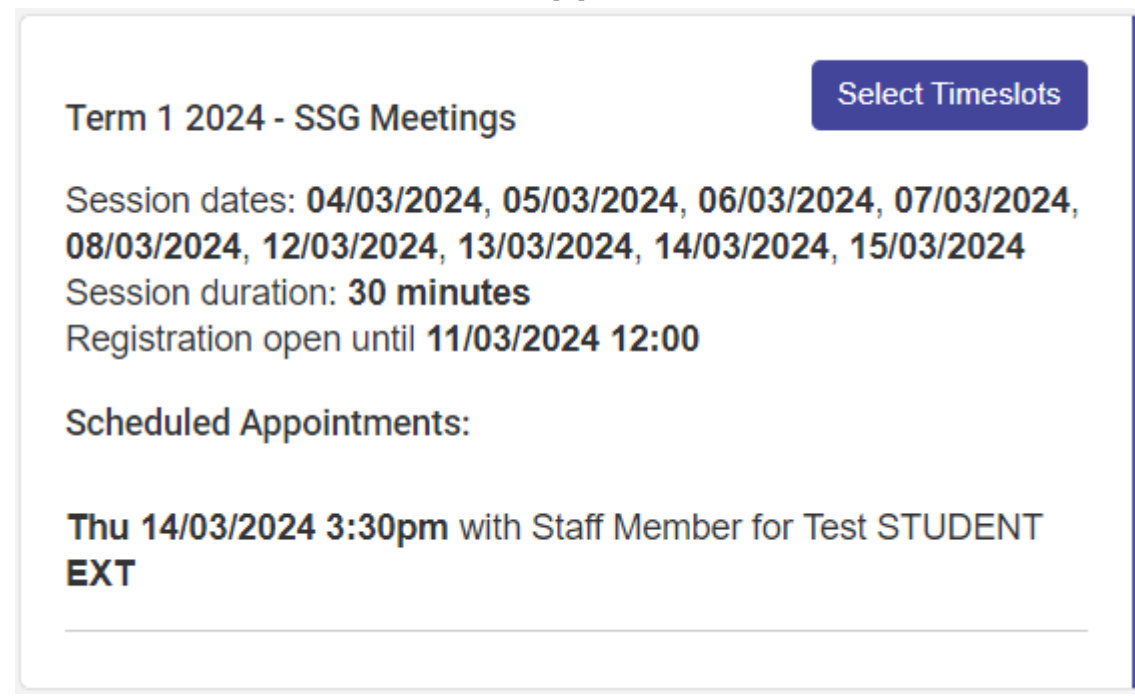

9. (Optional) If you would like to remove your selected appointment time click the **Select Timeslots** button.

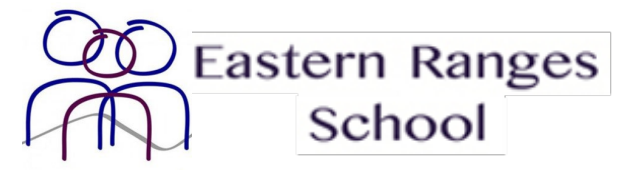

| SENTRAL                                           | Interviews<br>Eastern Ranges School                                                                                                    | Messages Notifications           |  |
|---------------------------------------------------|----------------------------------------------------------------------------------------------------|----------------------------------|--|
| Home<br>Logged in as Marc                         | Your session will time                                                                                                    | out from inactivity in 9:57      |  |
| Test STUDENT<br>Eastern Ranges School, Year<br>UG | Term 1 2024 - SSG Meetings                                                                                                    | Term 1 2024 - SSG Meetings       |  |
| Messages                                          | Session dates: 04/03/2024, 05/03/2024, 06/03/2024, 07/03/2024,<br>08/03/2024, 12/03/2024, 13/03/2024, 14/03/2024, 15/03/2024<br>Session duration: 30 minutes<br>Registration open until 11/03/2024 12:00<br>Scheduled Appointments:<br>Thu 14/03/2024 3:30pm with Staff Member for Test STUDENT<br>EXT | Test STUDENT                     |  |
| Services                                          |                                                                                                    | EXT                              |  |
| Newsletters 2                                     |                                                                                                    | Booking: Thu 14/03/2024 3:30pm   |  |
| <ul> <li>Student Support Grout</li> </ul>         |                                                                                                    |                                  |  |
| School Resources                                  |                                                                                                    | Not Attending                    |  |
| 台 School Forms                                    |                                                                                                    |                                  |  |
| My Details                                        |                                                                                                    | All bookings have been confirmed |  |
| A My Access                                       |                                                                                                    | Back                             |  |
| ? Help & Information                              |                                                                                                    |                                  |  |
| 🕒 Log Out                                         |                                                                                                    |                                  |  |

10. (Optional) Click **Not Attending** and then click **Back**.

| Term 1 2024 - SSG Meetings                      |
|-------------------------------------------------|
| Test STUDENT<br>EXT<br>Staff Member             |
| Booking: Thu 14/03/2024 3:30pm<br>Not Attending |
| All bookings have been confirmed<br>Back        |

11. (Optional) To change your selected appointment time review Steps 4 – 8 after Steps 9 – 10.